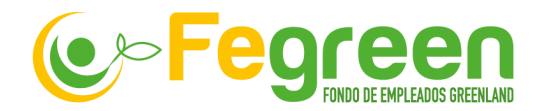

## Instructivo para generar tu extracto de Beneficios Solidarios

- 1. Ingresa al siguiente enlace: <u>https://www.balancoop.com/index.php/inicio/asociados?empresa=fegreen</u>
- 2. Digita tu usuario *(Número de Cédula)* y tu contraseña *(Los 4 últimos dígitos de tu cédula)*

| OCIACIOS<br>ere su transferencia soli | daria.                             |
|---------------------------------------|------------------------------------|
| Digite su número de cédula            | i l                                |
| Digite su contraseña                  |                                    |
| No soy un robot                       | reCAPTCHA<br>Privacidad - Términos |
| Entrar                                |                                    |

3. Una vez hayas ingresado, deberás buscar la opción "**Info"** y dar clic en este, al dar clic se desplegará la pestaña "Mis beneficios Solidarios"

| 🌻 Ba   | lancoop                   |                                                |
|--------|---------------------------|------------------------------------------------|
| Inicio | Info• Menu• Noticia       | as - Cerrar sesión                             |
|        | Mis beneficios solidarios | l y Transferencia Solidaria para sus asociados |
|        |                           |                                                |

4. Ingresa a la opción "Mis beneficios solidarios" y podrás generar el extracto de los beneficios solidarios recibidos en el año de tu elección (2022).

| Inicio Info <del>-</del> | Menu - Noticias | Cerrar sesión |        |                  | - 1 |
|--------------------------|-----------------|---------------|--------|------------------|-----|
|                          |                 | Año           | 2022 ~ | Generar extracto |     |
| _                        | _               | -             |        |                  | -   |
|                          |                 |               | >      |                  |     |

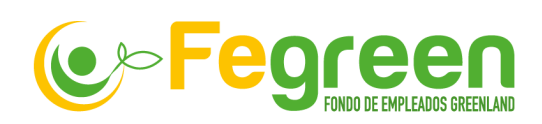

| 1ser ajocial | a Fegreen, jí paga! Fegreen |
|--------------|-----------------------------|
| Hola,        | Fecha de corte:             |

MISIÓN: Somos una empresa del sector de la economía solidaria regida por la legislación colombiana, conformada por la asociación de empleados del grupo empresarial Greenland, que promueve servicios de ahorro y crédito, y ofrece a los asociados y grupo familiar directo programa de beneficios enfocados a generar una cultura de economía responsable y sotemible, para contribuir a su desarrollo, progreso y bienestar.

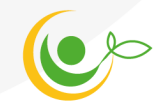